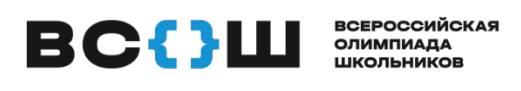

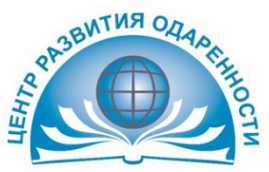

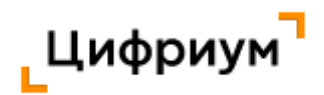

## <mark>ВЫДАЕТСЯ УЧАСТНИКУ ПРИ ВЫХОДЕ ИЗ АУДИТОРИИ</mark>

# ПАМЯТКА

### для участника муниципального этапа всероссийской олимпиады школьников в Краснодарском крае

Личный кабинет участника олимпиады находится по адресу: https://edu.olymponline.ru/user/login

## ПОКАЗ ВЫПОЛНЕННЫХ ОЛИМПИАДНЫХ ЗАДАНИЙ

Предварительные результаты станут доступны через 5-7 дней после проведения олимпиады. \* *Как посмотреть баллы и критерии оценки:* 

- 1. Слева в меню откройте раздел «Личный кабинет».
- 2. На карточке олимпиады показан итоговый балл.
- 3. Нажмите на название карточки олимпиады.
- 4. Затем нажмите на кнопку «Посмотреть задачи».

5. Здесь будут показаны: правильные и неправильные ответы, балл за каждое задание и критерии оценки.

## ПРОЦЕДУРА АППЕЛЯЦИИ

Если Вы не согласны с выставленными баллами и критериям оценки за задание, напишите об этом в чат на Платформе.

Подать заявление на апелляцию можно через 5 дней после проведения олимпиады. \*

#### При обращении в чат нужно указать:

• URL (ссылку) на задание;

• обоснование.

#### Жюри НЕ принимают к рассмотрению заявки в формате:

• скриншотов;

• цитат из заданий;

• текста с указанием номера задания, который самостоятельно присвоили заданию.

В таких форматах задания не могут быть идентифицированы.

Результаты подачи апелляции можно увидеть через 5 дней в личном кабинете. \*

### ИТОГОВЫЕ БАЛЛЫ И СТАТУС

Посмотреть итоговый балл можно на карточке олимпиады в личном кабинете. После проведения рейтингования в карточке олимпиады вы увидите свой статус: победитель, призер или участник.

#### Как посмотреть итоговые баллы и статус:

- 1. Слева в меню открываем раздел «Личный кабинет».
- 2. Находим нужную карточку олимпиады.

3. Под кнопкой «Смотреть задания» указан итоговый балл от максимально возможного и статус по этой олимпиаде\*

\* - кроме олимпиад по ОБЖ, физической культуре, литературе, истории, технологии (так как по данным предметам проводится практический тур или в олимпиадных заданиях включена дополнительно творческая часть)

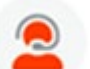